## Урок 3. Домик в деревне.

Итак, мы приступаем к созданию эпического полотна «Домик в деревне».

Напоминаю, что картины рисуют на холсте (в питоне это Canvas), а отсчет координат начинается с левого верхнего угла.

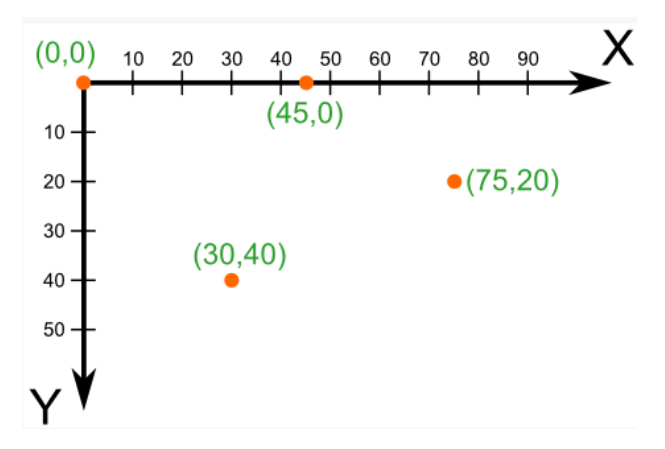

1. Подготавливаем холст

```
from tkinter import * # импортируем библиотеку tkinter
root = Tk() #создаём объект с именем root
c = Canvas (root, # Создаем холст под названием «с»
width = 800, height = 600, # размерами 800*600
bg = 'white') # белого цвета
c.pack() # помещаем холст в окно
root.mainloop() # выводим окно на экран
```

2. Запустите программу. Вы увидите окно белого цвета размером 800\*600. Значит пока все верно. Холст подготовлен. Можно творить.

 Рисуем крышу дома. Крыша треугольная, поэтому ее будем рисовать при помощи многоугольника. Три вершины – три точки с координатами: (110, 300), (20, 380), (200, 380). Но учтите, что размещать многоугольник нужно до оператора root.mainloop(), иначе вашу крышу никто не увидит:

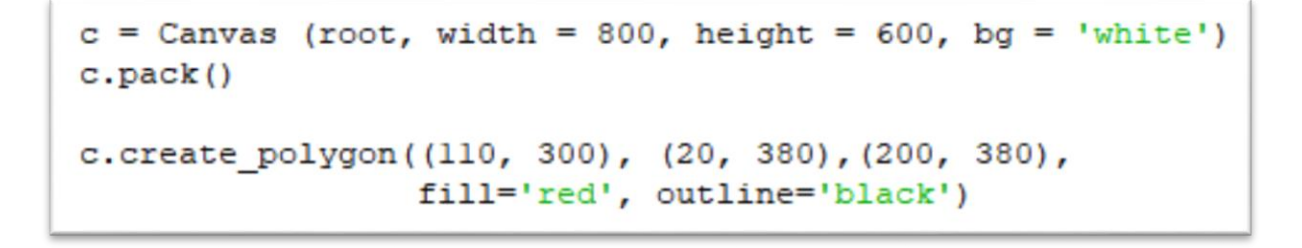

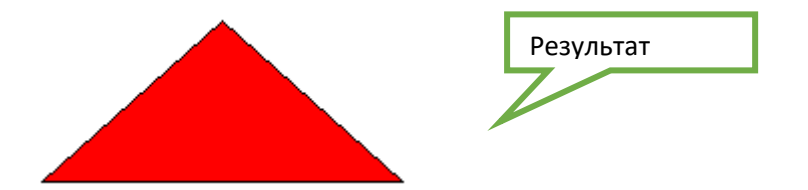

Стены и окна домику будем делать из прямоугольников (rectangle)
 Синтаксис этой функции такой:
 c.create\_rectangle (x1,y1, x2,y2, fill = 'цвет')

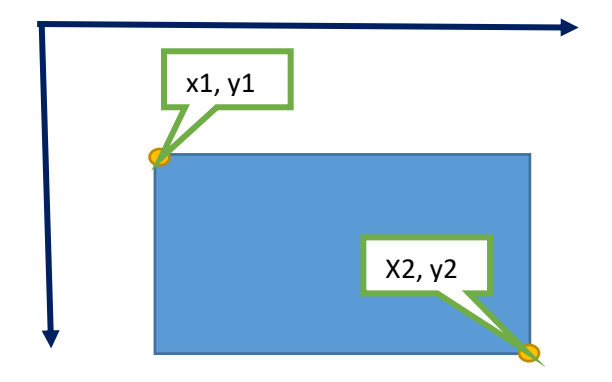

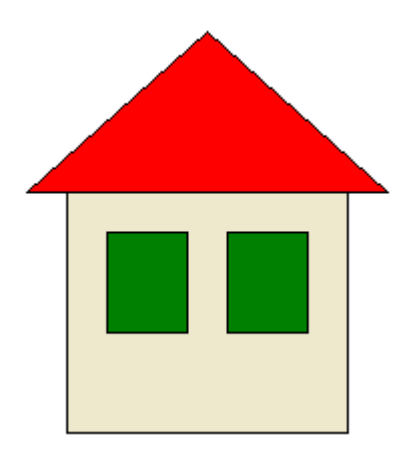

Самостоятельно добавьте стены и окна домику. Вот мой вариант:

5. Самостоятельно. Добавьте небо и землю, разукрасьте картину так, чтобы она стала красивой.

Примечание. Цвета в процедуре можно указывать словами (файл «color1.jpg») или в виде кода (файл «color2.jpg»)

Например, крышу можно закрасить c.create\_polygon((110, 200), (20, 280),(200, 280), так: fill='maroon', outline='black')

А можно так:

c.create\_polygon((110, 200), (20, 280),(200, 280), fill='#993333', outline='#000000')

Результат в любом случае должен быть одинаковый. После всех украшений у меня получился такой шедевр:

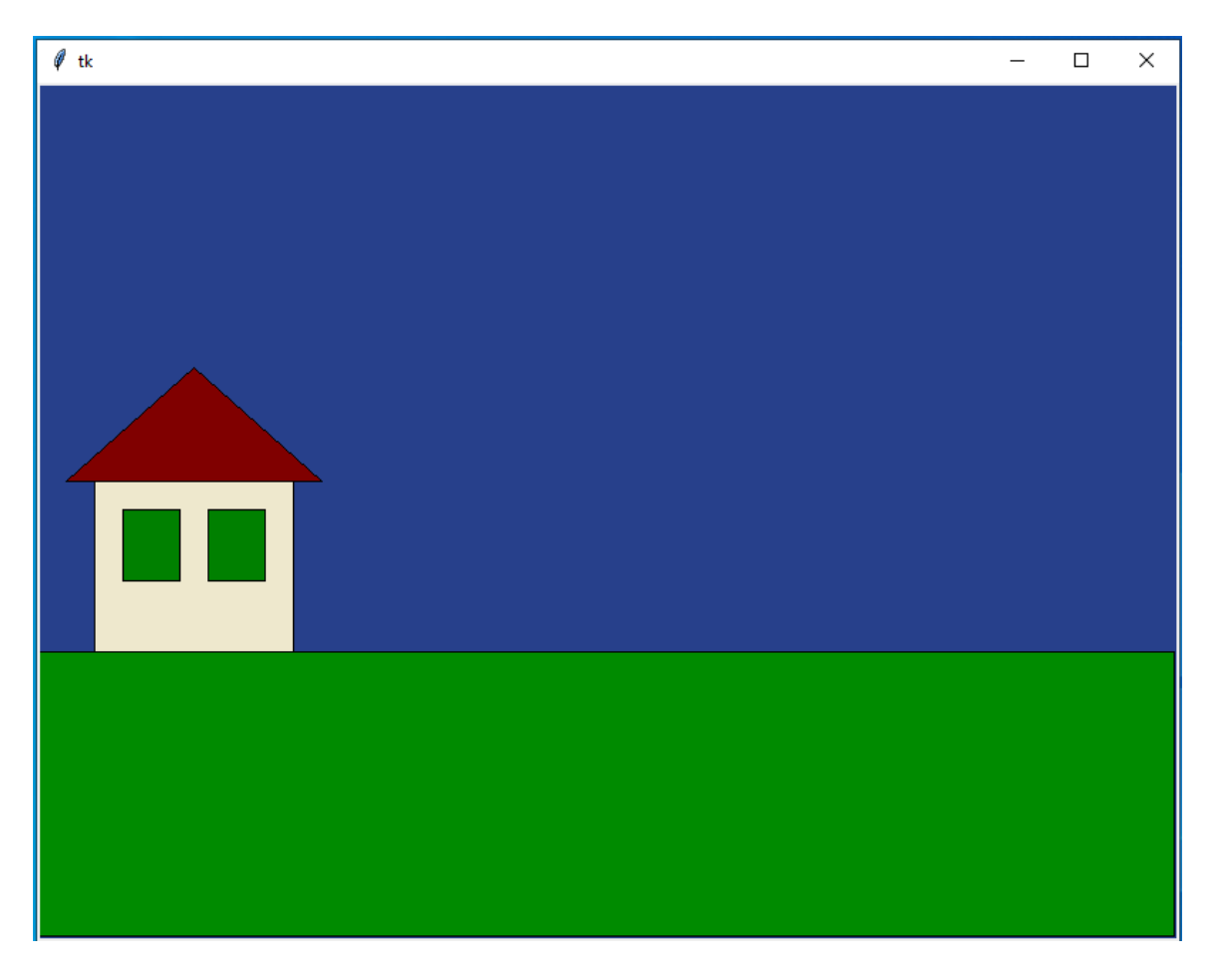